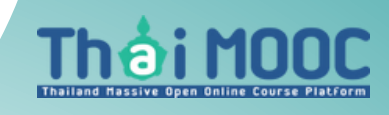

Thaimooc.ac.th

การเรียนบนระบบ Thaimooc.ac.th จำเป็นจะต้องมีบัญชีใช้งานของ @thaimooc.ac.th ดังนั้นผู้เรียนจะต้องสมัครสมาชิก โดยมีวิธีการดังต่อไปนี้

1.เข้าไปที่เว็บไซต์ https://thaimooc.ac.th เพื่อเข้าหน้าต่างระบบ Thai MOOC

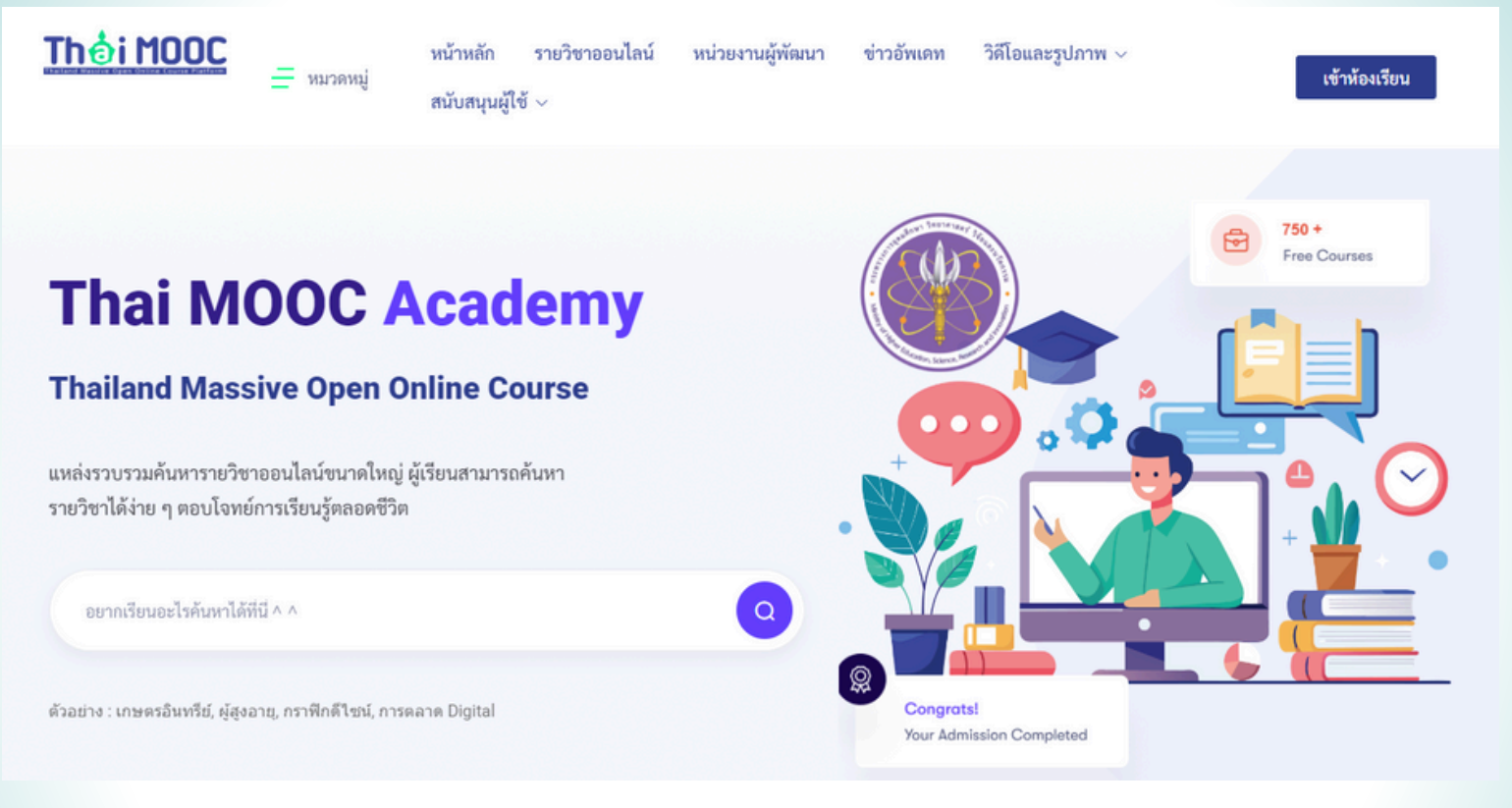

2. คลิกเมนู เข้าห้องเรียน ที่อยู่ด้านบนสุดขวามือ ระบบจะนำพาไปยังหน้าต่างเข้าใช้งานระบบ

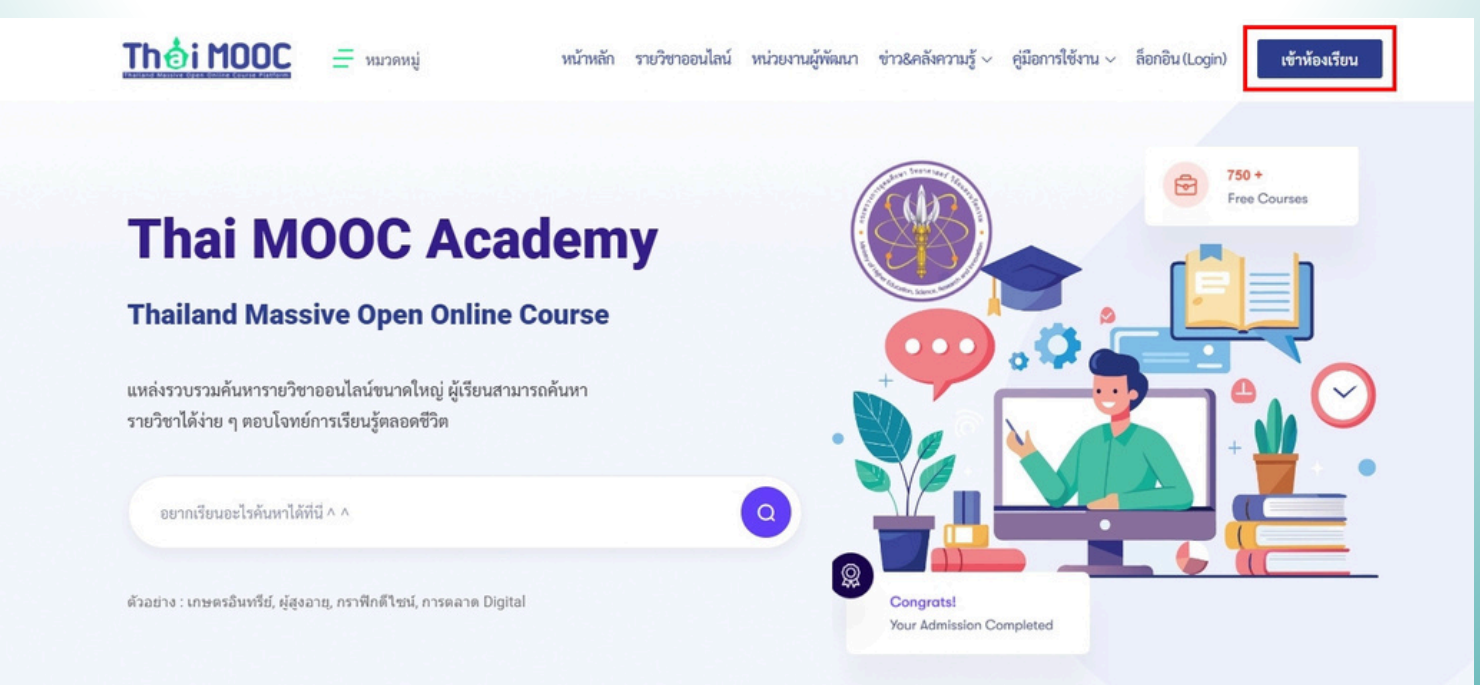

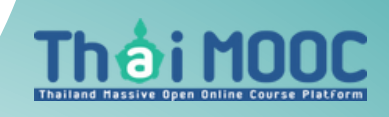

## Thaimooc.ac.th

### 3. คลิกที่ เริ่มใช้งาน ระบบจะนำพาไปยังหน้าต่างต่อไป

|     | ยินดีต้อนรับสู่ Thai MOOC Academy |  |
|-----|-----------------------------------|--|
| # [ | เริ่มต้นใช้งาน                    |  |

4. คลิกที่ Register เพื่อทำการสมัครสมาชิก

|       | A .1                                                   |             |  |
|-------|--------------------------------------------------------|-------------|--|
|       | Sign in to The<br>Sign in with                         | ai MOOC     |  |
|       | 😁 ThaiD                                                |             |  |
|       | or<br>Thai MOOC Account<br>อีเมล หรือ ชื่อบัญชี (Userr | ame)        |  |
|       | ุ A อีเมล หรือ ชื่อบัญชี (L                            | Jsername)   |  |
|       | รหัสผ่าน                                               | ลืมรหัสผ่าน |  |
|       | 🔒 รหัสผ่าน                                             | ۲           |  |
|       | 🗆 จำการเข้าระบบของอัน                                  |             |  |
| 7. AS | ลงชื่อเข้า                                             | ใช้         |  |
| CO2   | New user ?                                             | Register.   |  |

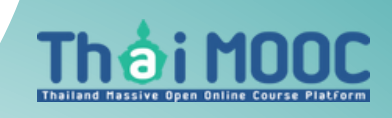

### Thaimooc.ac.th

 5. ในหน้าต่างสร้างบัญชีผู้ใช้งาน โปรดอ่านข้อกำหนดและเงื่อนไขการใช้งาน และกดยอมรับเงื่อนไขการใช้งาน พร้อมคลิกที่ปุ่ม ต่อไป ที่อยู่ด้านล่างของหน้าต่าง

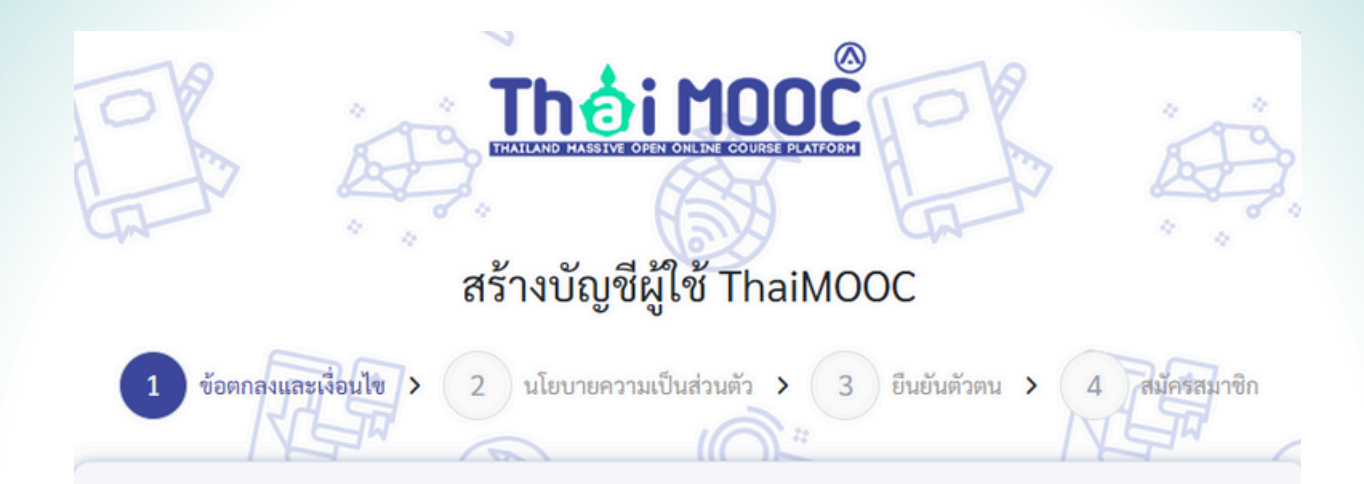

#### ข้อกำหนดและเงื่อนไข

หนังสือให้ความยินยอมในการเก็บรวบรวม ใช้ และเปิดเผยข้อมูลส่วนบุคคล

(จัดทำเมื่อเดือนพฤษภาคม 2565)

ข้าพเจ้าซึ่งเป็นผู้ใช้บริการระบบให้บริการสารสนเทศ ("ผู้ใช้บริการ") ในฐานะเจ้าของข้อมูลส่วนบุคคลของระบบสมัคร สมาซิก โครงการมหาวิทยาลัยไซเบอร์ไทย ("คซท.") ยินยอมให้ คซท.เก็บรวบรวม ใช้ หรือเปิดเผยข้อมูลส่วนบุคคลของข้าพเจ้า ที่มีอยู่กับ คซท.ภายใต้ข้อกำหนดและเงื่อนไข ดังต่อไปนี้

#### ข้อกำหนดและเงื่อนไข

#### 8. ช่องทางติดต่อ

ผู้ใช้บริการสามารถติดต่อ ได้ตามช่องทาง ดังนี้

โครงการมหาวิทยาลัยไซเบอร์ไทย (คซท.) กระทรวงการอุดมศึกษา วิทยาศาสตร์ วิจัยและนวัตกรรม 328 ถนนศรีอยุธยา เขตราชเทวี กรุงเทพมหานคร 10400 E-mail : <u>admin@thaicyberu.go.th</u>

อนึ่ง ก่อนให้ความยินยอม/ยอมรับ ข้าพเจ้าได้อ่านและเข้าใจข้อกำหนดและเงื่อนไขในการเปิดเผยข้อมูลส่วนบุคคล ซึ่งระบุ ไว้ด้านบนของความยินยอม/ยอมรับนี้อย่างชัดเจนแล้ว

🗹 ยอมรับเงื่อนไขการใช้งาน

ต่อไป

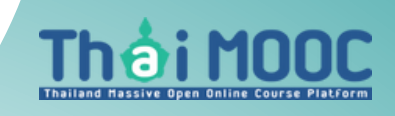

### Thaimooc.ac.th

6. ในหน้าต่าง นโยบายความเป็นส่วนตัว โปรดอ่านนโยบายคุ้มครองส่วนบุคคล และกด
ยอมรับนโยบายความเป็นส่วนตัว พร้อมคลิกที่ปุ่ม ต่อไป ที่อยู่ด้านล่างของหน้าต่าง

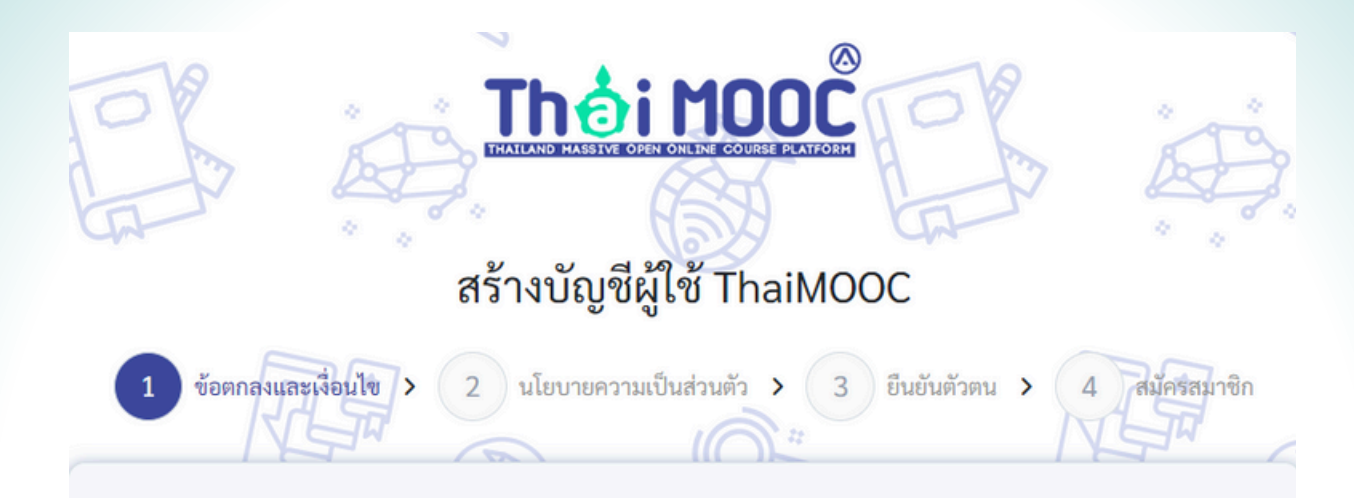

#### ข้อกำหนดและเงื่อนไข

หนังสือให้ความยินยอมในการเก็บรวบรวม ใช้ และเปิดเผยข้อมูลส่วนบุคคล

#### (จัดทำเมื่อเดือนพฤษภาคม 2565)

ข้าพเจ้าซึ่งเป็นผู้ใช้บริการระบบให้บริการสารสนเทศ ("ผู้ใช้บริการ") ในฐานะเจ้าของข้อมูลส่วนบุคคลของระบบสมัคร สมาชิก โครงการมหาวิทยาลัยไซเบอร์ไทย ("คชท.") ยินยอมให้ คชท.เก็บรวบรวม ใช้ หรือเปิดเผยข้อมูลส่วนบุคคลของข้าพเจ้า ที่มีอยู่กับ คชท.ภายใต้ข้อกำหนดและเงื่อนไข ดังต่อไปนี้

#### ข้อกำหนดและเงื่อนไข

#### 8. ช่องทางติดต่อ

ผู้ใช้บริการสามารถติดต่อ ได้ตามช่องทาง ดังนี้

โครงการมหาวิทยาลัยไซเบอร์ไทย (คซท.) กระทรวงการอุดมศึกษา วิทยาศาสตร์ วิจัยและนวัตกรรม 328 ถนนศรีอยุธยา เขตราชเทวี กรุงเทพมหานคร 10400 E-mail : <u>admin@thaicyberu.go.th</u>

อนึ่ง ก่อนให้ความยินยอม/ยอมรับ ข้าพเจ้าได้อ่านและเข้าใจข้อกำหนดและเงื่อนไขในการเปิดเผยข้อมูลส่วนบุคคล ซึ่งระบุ ไว้ด้านบนของความยินยอม/ยอมรับนี้อย่างชัดเจนแล้ว

🗹 ยอมรับเงื่อนไขการใช้งาน

ต่อไป

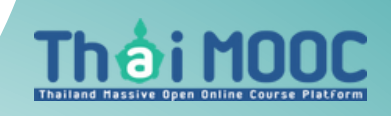

### Thaimooc.ac.th

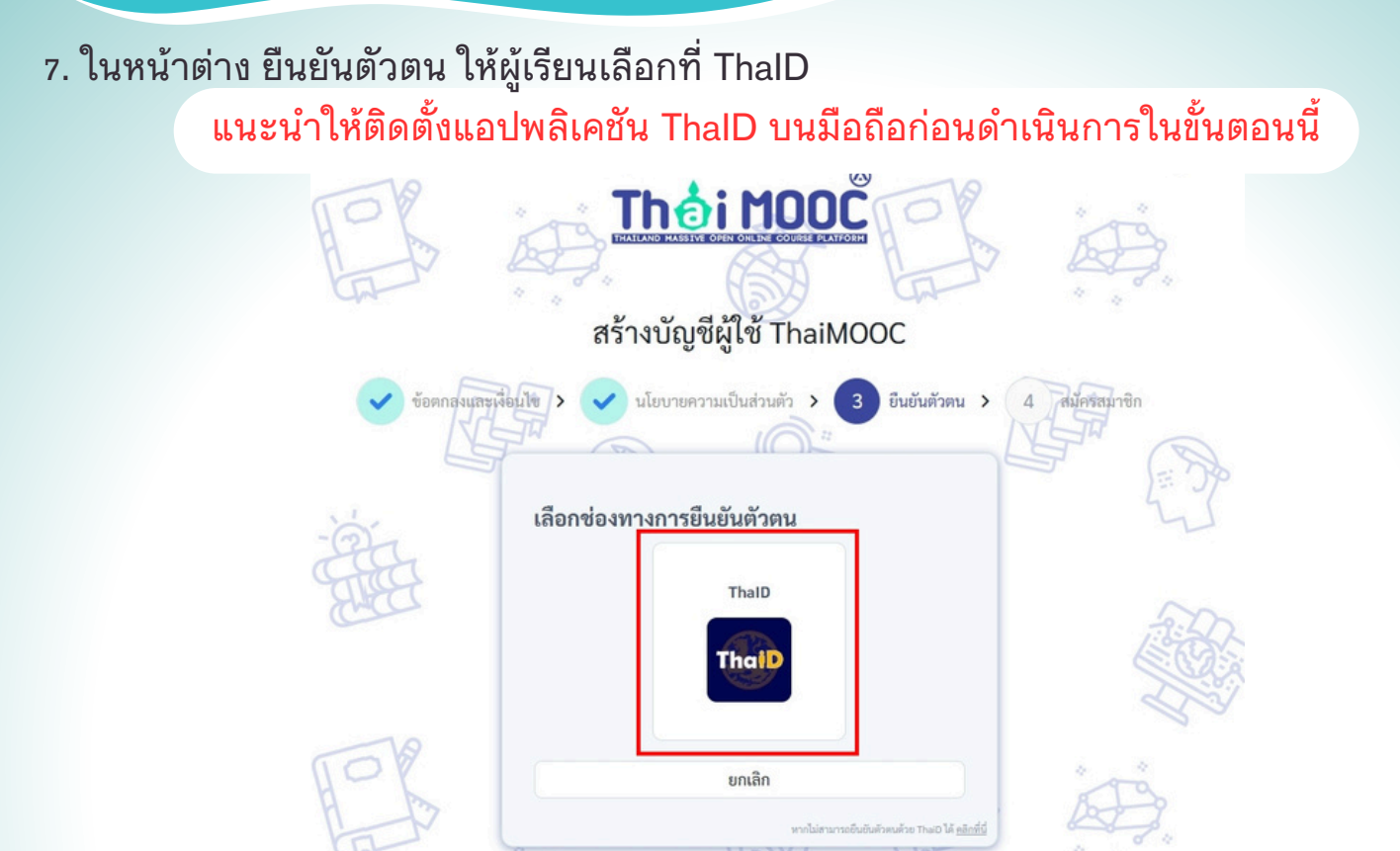

7. เข้าแอพพลิเคชัน ThalD แล้วกดปุ่มสแกน เพื่อสมัครสมาชิก Thai MOOC

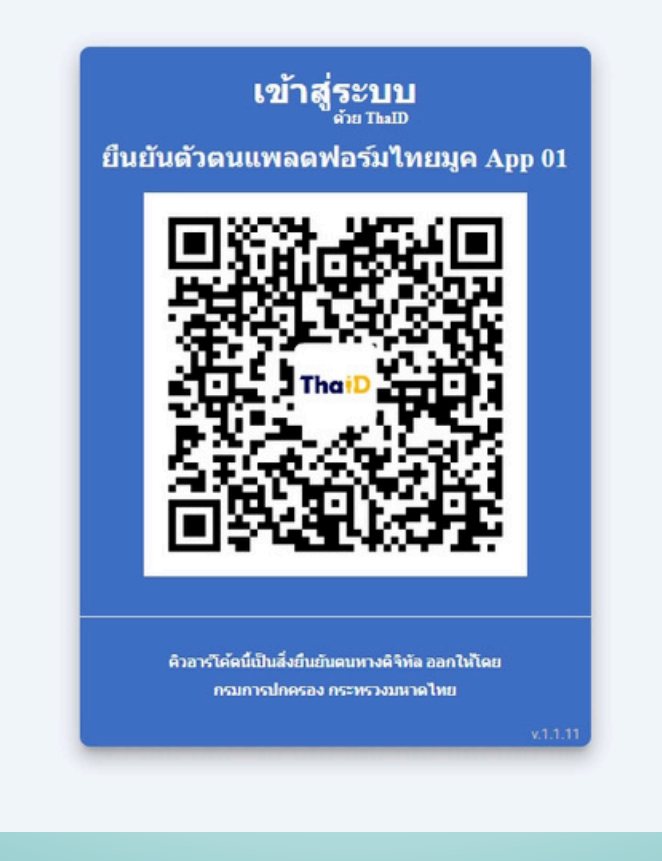

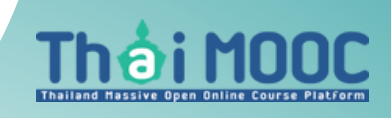

Thaimooc.ac.th

#### กรณีที่ยังไม่มีบีญชี ThalD

ดาวน์โหลดแอปพลิเคชันThaiD: <u>https://www.bora.dopa.go.th/app-thaid/</u>

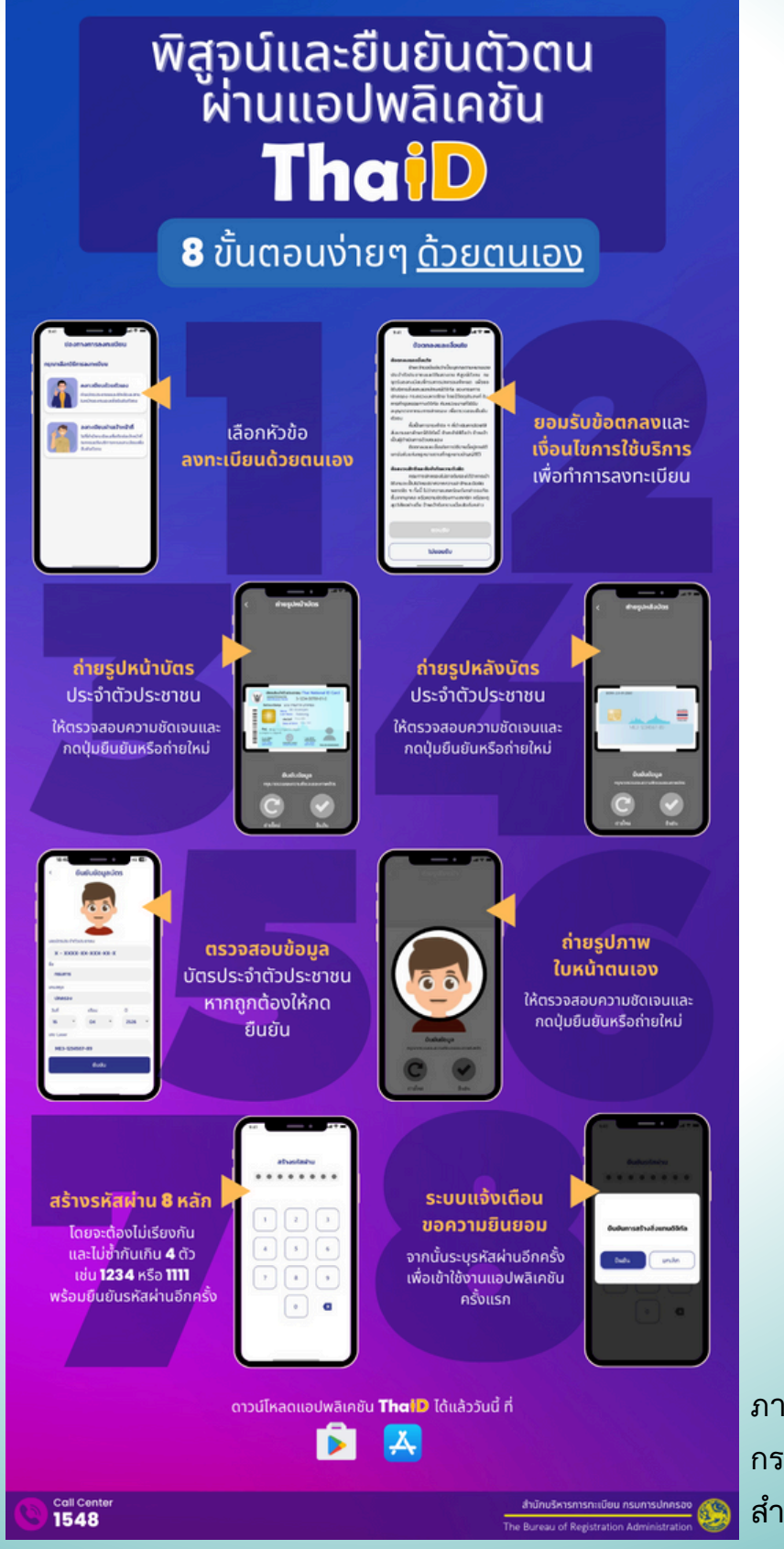

ภาพจากกรมการปกครอง กระทรวงมหาดไทย สำนักบริหารการทะเบียน

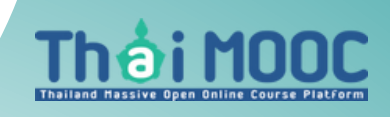

### Thaimooc.ac.th

วิธีสแกนเพื่อสมัครสมาชิก Thai MOOC ด้วยแอปพลิเคชั่น ThalD

เลือกที่ "สแกน" เพื่อสแกน QR Code ในขั้นตอนการสมัครสมาชิก Thai MOOC

| 09:28                                  |                                                               | 5G 94                            |
|----------------------------------------|---------------------------------------------------------------|----------------------------------|
| สวัสดี<br>คุณ                          |                                                               |                                  |
| บัตรปร<br>เลขปร                        | ระจำตัวประชาชน Thai Nat<br>ระจำตัวประชาชน                     | ional ID Card                    |
|                                        | ชื่อ และนามสกุล                                               |                                  |
|                                        |                                                               |                                  |
|                                        |                                                               |                                  |
|                                        |                                                               | -                                |
| ຄາรແຈ້ง<br>ຍ້າຍที่อยู่                 | การรับรอง<br>เอกสาร                                           | อ<br>ตรวจสอบ<br>คำขอ             |
| ประกาศ                                 |                                                               | ดูทั้งหมด                        |
| กรมการปกครอง ไ<br>ประชาชนแต่อย่างใช    | ไม่มีนโยบายในการส่งข้อความ S<br>ด โดยขอประชาสัมพันธ์ ห้ามกด   | SMS ไปยัง<br>เลิงท์ที่แนบมาทั    |
| 🗐 BORA W                               | /eb portal                                                    | 13/05/2566 >                     |
| ระบบการให้บริการง<br>thportal.bora.do  | วานทะเบียนออนไลน์ ผ่านเว็บไข<br>pa.go.th โดยยืนยันตัวตนผ่าน   | รต์ https://<br>แอปพลิเคชัน T    |
| 5:00ให้บริ                             | ริการป <mark>ระชาชนด้วย T</mark>                              | 26/04/2566 >                     |
| รวมช่องทาง ระบบ<br>ThalD ได้ที่ https: | ที่ให้บริการประชาชนที่เข้าสู่ระบบ<br>//www.bora.dopa.go.th/th | มด้วย แอป<br>aid_authen_s        |
| 🍪 ຮ່ອແອປໜ                              | ลิเคชันใหม่ ThalD                                             | 14/03/2566 >                     |
| ยกระดับการให้บริก<br>ตนทางดิจิทัล จาก  | ารผ่านการพัฒนาระบบการพิสูเ<br>"D.DOP รอง                      | วน์และยืนยันตัว<br>รับประชาชนคนไ |
| 🚳 กรกาีลืมร                            | hu _                                                          | 20/01/2566 >                     |
|                                        |                                                               | D 🕸                              |
|                                        |                                                               |                                  |

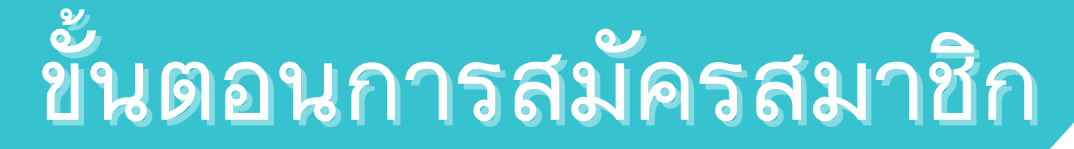

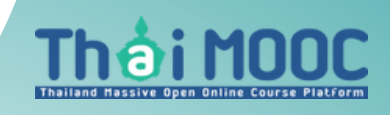

Thaimooc.ac.th

### สแกนเพื่อสมัครสมาชิก Thai MOOC

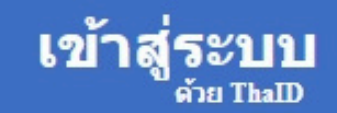

ยืนยันตัวตนแพลตฟอร์มไทยมูค App 01

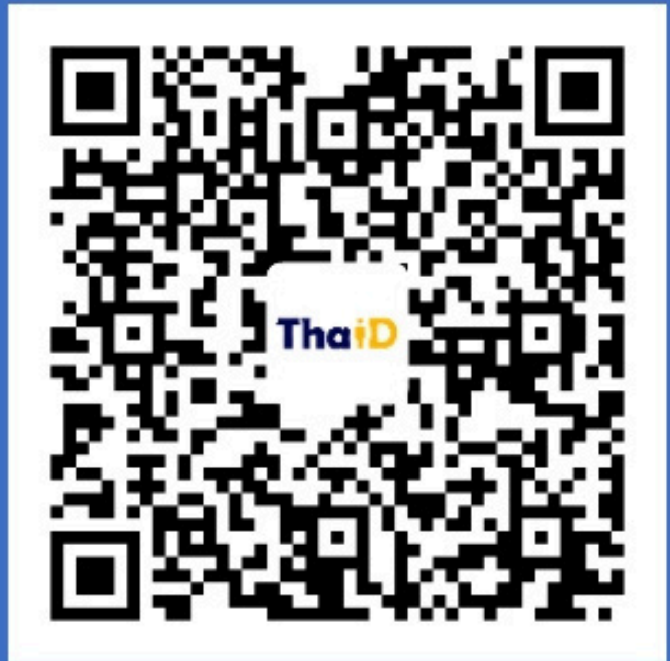

คิวอาร์โค้ดนี้เป็นสิ่งยืนยันตนทางดิจิทัล ออกให้โดย กรมการปกครอง กระทรวงมหาดไทย

v.1.1.11

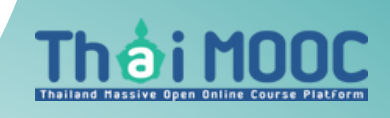

Thaimooc.ac.th

กรณีสมัครสมาชิกผ่านแอปพลิเคชั่น ThalD ไม่ได้

ให้เลือกที่ "หากไม่สามารถยืนยันด้วย ThalD ได้ <u>คลิกที่นี่"</u>

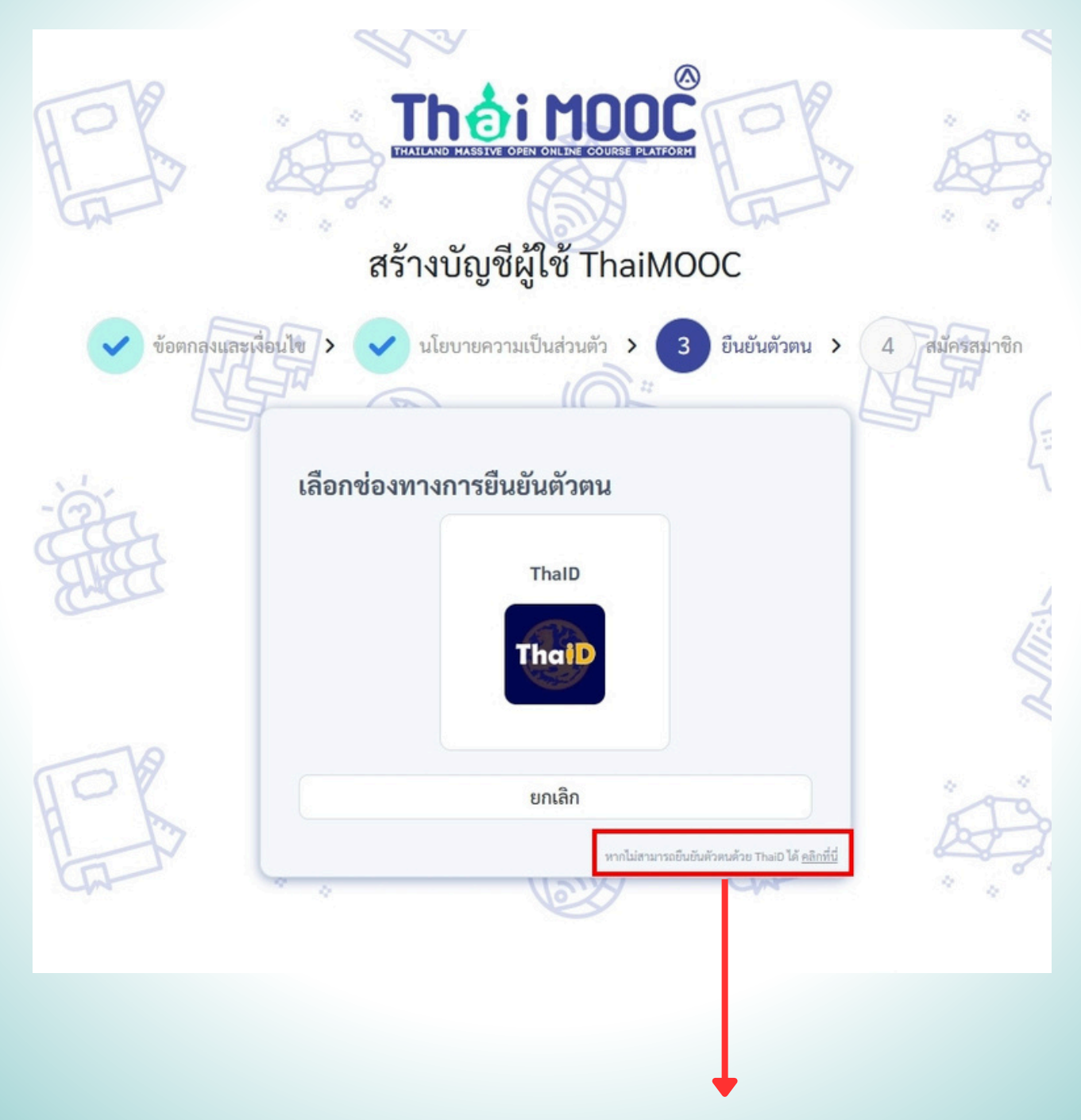

"หากไม่สามารถยืนยันด้วย ThalD ได้ <u>คลิกที่นี่"</u>

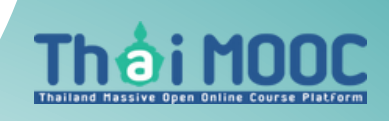

### Thaimooc.ac.th

เพื่อทำการสมัครสมาชิกกับ Thai MOOC สร้างบัญชีผู้ใช้ ThaiMOOC 3 ยืนยันตัวตน > ข้อตกลงและเงื่อนไข ゝ 🗸 นโยบายความเป็นส่วนตัว 💦 4 สมัครสมาชิก ยืนยันตัวตน กรุณากรอกข้อมูลให้ถูกต้องเพื่อดำเนินการยืนยันตัวตน โดยระบบจะตรวจสอบข้อมูลกับสำนักงานพัฒนารัฐบาลดิจิทัล เลขบัตรประชาชน \* ระบเลขบัตรประชาชน 13 หลัก ชื่อ (ภาษาไทย) \* ระบุชื่อ ภาษาไทย ตามบัตรประชาชน นามสกูล (ภาษาไทย) \* ระบุนามสกุล ภาษาไทย ตามบัตรประชาชน ชื่อ (ภาษาอังกฤษ) \* ระบุชื่อ ภาษาอังกฤษ ตามบัตรประชาชน นามสกุล (ภาษาอังกฤษ) ตามบัตรประชาชน \* ระบุนามสกุล ภาษาอังกฤษ ตามบัตรประชาชน วันเกิด \* ระบบใช้วัน/เดือน/ปีเกิด ในการยืนยันตัวตนและจัดเก็บข้อมูลปีเกิดเท่านั้น ระบุวันเดือนปีเกิด ตามบัตรประชาชน (ปี พ.ศ.) เช่น 2534-12-30🏥 รหัสหลังบัตรประจำตัวประชาชน \* ระบุรหัสหลังบัตรประจำตัวประชาชน 12 หลัก เช่น JT1-2345678 ยืนยันตัวตน ย้อนกลับ

เมื่อดำเนินการกรอกข้อมูลเสร็จแล้วให้คลิกปุ่ม "ยืนยันตัวตน"

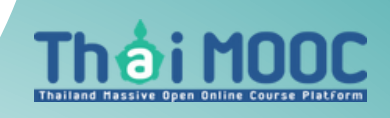

Thaimooc.ac.th

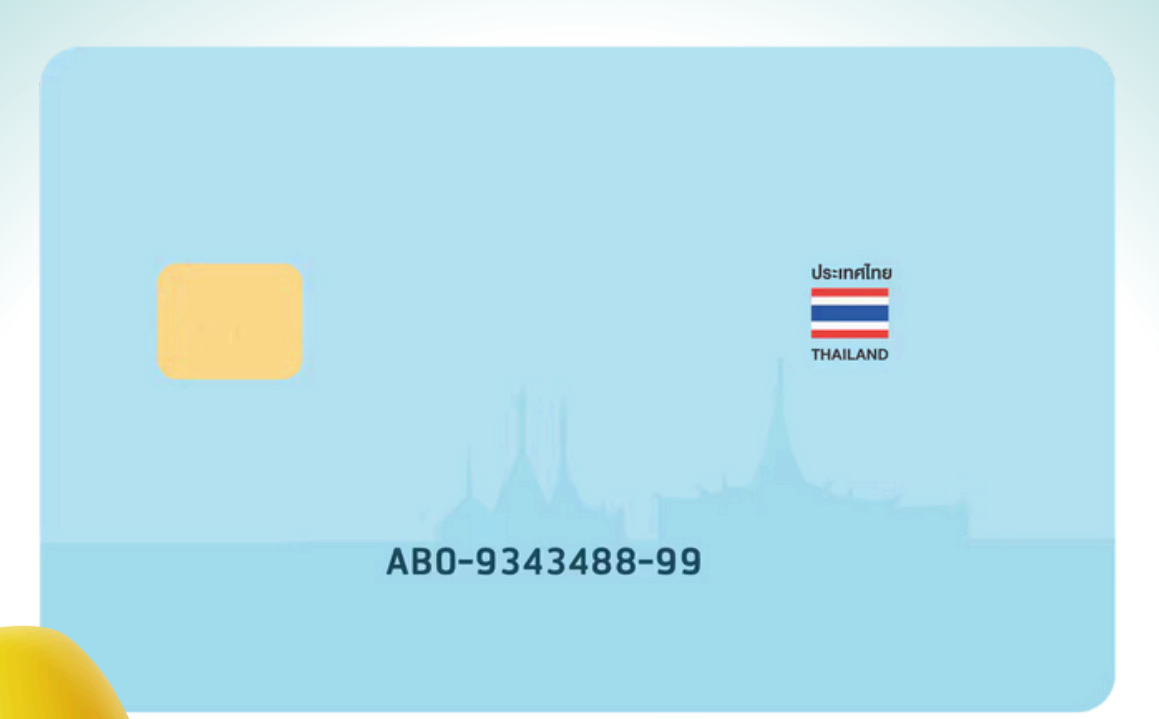

เลขหลังบัตรประชาชน หรือที่เรียกว่า Laser ID นั้นมีบทบาทสำคัญในการยืนยัน ตัวตนของคุณในปัจจุบัน โดยเลขชุดนี้จะถูกนำมาใช้ร่วมกับเลขบัตรประชาชน 13 หลัก ด้านหน้า สำหรับการตรวจสอบตัวตนของบุคคล เพื่อยืนยันว่า บุคคล ที่ทำธุรกรรมนั้น มีตัวตนจริงและป้องกันการสวมสิทธิ์

ทั้งนี้ การลงทะเบียนสมัครบัญชี Thai MOOC มิได้จัดเก็บ เลขหลังบัตรประชาชน (Laser ID) ไว้ในระบบ การระบุ เลขหลังบัตรประชาชน ในขั้นตอนการสมัคร เพียงเพื่อส่งข้อมูลไปยังระบบของกรมการปกครอง เพียงครั้งแรกครั้งเดียว ซึ่งมีวัตถุประสงค์เพื่อตรวจสอบและยืนยันว่าบุคคลที่ทำลงทะเบียนกับระบบ Thai MOOC นั้น มีตัวตนจริง

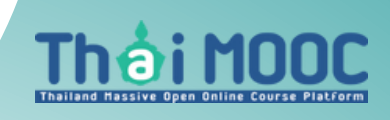

Thaimooc.ac.th

### ระบบจะแสดงบัญชีสำหรับเข้าใช้งานของคุณ กรุณาบันทึก หรือจำอีเมล สำหรับเข้าใช้งานระบบในครั้งต่อไป

| $\bigcirc$                                                                                                    |
|----------------------------------------------------------------------------------------------------|
| สร้างบัญชีสำเร็จ                                                                                                    |
| สำหรับการใข้งานระบบในครั้งถัดไป กรุณาบันทึกข้อมูลด้านล่าง<br>ทั้งนี้ระบบได้ทำการส่งข้อมูลบัญขีของคุณไปยังอีเมลสำหรับการติดต่อที่ได้ลง<br>ทะเบียนไว้ |
| บัญชี Thai MOOC ของคุณ                                                                                                    |
| firstname.las@thaimooc.ac.th 📭                                                                                                    |
| เชื่อมโยงบัญชี Thai MOOC<br>เพื่อความสะดวกในการเข้าใช้งานครั้งถัดไป<br>เชื่อมโยงบัญชีข้อมูลด้วยแอพลิเคชั่นอื่น ๆ                                    |
| ThalD 🔄 LINE                                                                                                    |
| ่ □ ได้บันทึกหรือพิมพ์ข้อมูลไว้แล้ว                                                                                                    |
| พิมพ์ข้อมูล เข้าใช้งานระบบ                                                                                                    |
|                                                                                                    |